## 経由地の追加

経由地を追加することができます。追加方法はルート編集画面から設定できます。

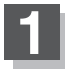

D-10の手順 1 に従って操作し、 追加する場所の 追加をタッチする。

出発地と目的地の間に追加する場合

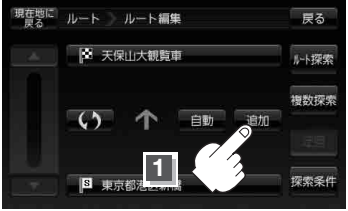

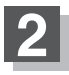

表示されたメニューの中から、経由地の 地図を探す方法を選択してタッチする。 (
\_\_\_\_\_\_ D-7)

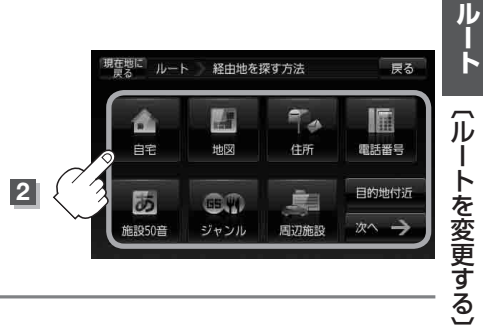